# **Configure and Verify NAT on FTD**

## Contents

Introduction Prerequisites Requirements Components Used Background Information Configure Network Diagram Task 1. Configure Static NAT on FTD Task 2. Configure Port Address Translation (PAT) on FTD Task 3. Configure NAT Exemption on FTD Task 4. Configure Object NAT on FTD Task 5. Configure PAT Pool on FTD Verify Troubleshoot Related Information

## Introduction

This document describes how to configure and verify basic Network Address Translation (NAT) on Firepower Threat Defense (FTD).

## Prerequisites

## Requirements

There are no specific requirements for this document.

## **Components Used**

The information in this document is based on these software and hardware versions:

- ASA5506X that runs FTD code 6.1.0-226
- FireSIGHT Management Center (FMC) that runs 6.1.0-226
- 3 Windows 7 hosts
- Cisco IOS® 3925 router that runs LAN-to-LAN (L2L) VPN

Lab completion time: 1 hour

The information in this document was created from the devices in a specific lab environment. All of the devices used in this document started with a cleared (default) configuration. If your network is live, ensure that you understand the potential impact of any command.

## **Background Information**

FTD supports the same NAT configuration options as the classic Adaptive Security Appliance (ASA):

- NAT Rules Before  $\hat{a} \in$  "This is equivalent to Twice NAT (section 1) on classic ASA.
- Auto NAT Rules Section 2 on classic ASA
- NAT Rules After  $\hat{a} \in$  "This is equivalent to Twice NAT (section 3) on classic ASA.

Since FTD configuration is done from the FMC when it comes to NAT configuration, it is necessary to be familiar with the FMC GUI and the various configuration options.

## Configure

### **Network Diagram**

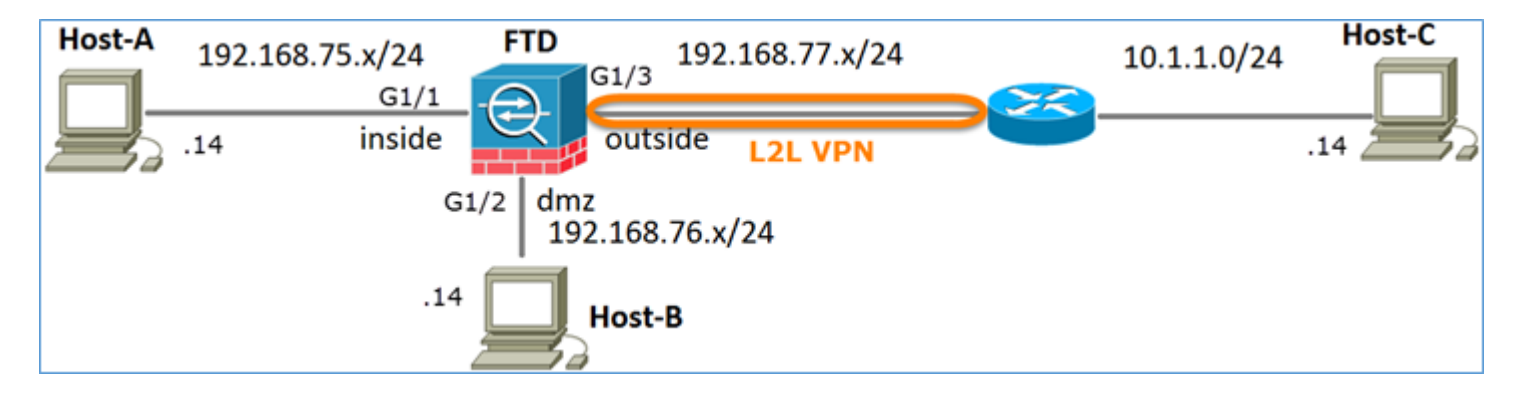

## Task 1. Configure Static NAT on FTD

Configure NAT as per these requirements:

| NAT Policy Name       | Name of the FTD device |
|-----------------------|------------------------|
| NAT Rule              | Manual NAT Rule        |
| NAT Туре              | Static                 |
| Insert                | In Section 1           |
| Source interface      | inside*                |
| Destination interface | dmz*                   |
| Original Source       | 192.168.75.14          |
| Translated Source     | 192.168.76.100         |

\*Use Security Zones for the NAT Rule

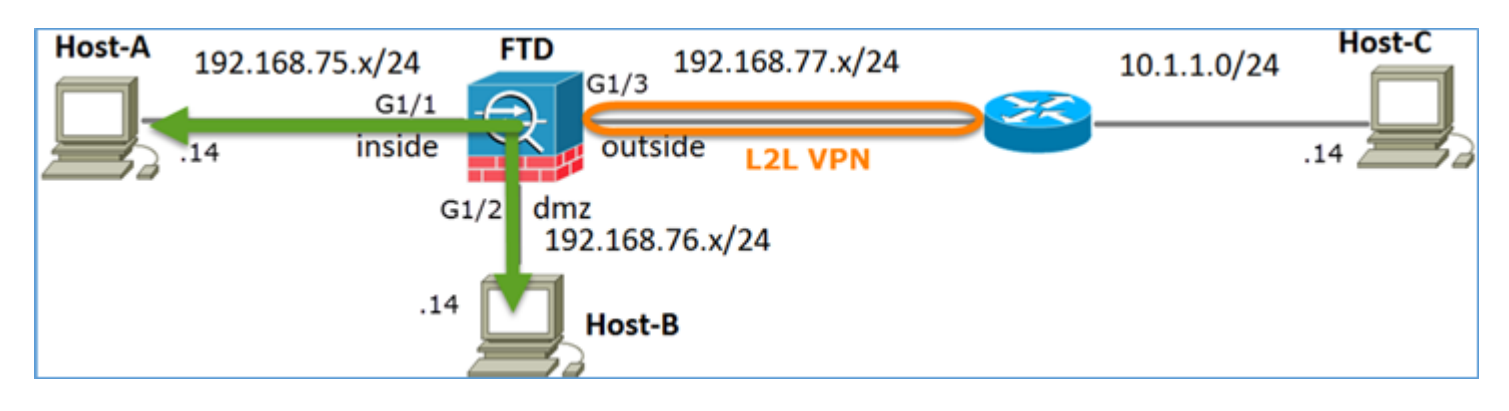

Static NAT

Solution:

While on classic ASA, you have to use nameif in the NAT rules. On FTD, you need to use either Security Zones or Interface Groups.

Step 1. Assign interfaces to Security Zones/Interface Groups.

In this task, it is decided to assign the FTD interfaces that is used for NAT to Security Zones. Alternatively, you can assign them to Interface Groups as shown in the image.

| Edit Physical  | Interfac     | e:          |              |                     |  |  |
|----------------|--------------|-------------|--------------|---------------------|--|--|
| Mode:          | None         | ne 💌        |              |                     |  |  |
| Name:          | Name: inside |             | C Enabled    | i 🗆 Management Only |  |  |
| Security Zone: | inside_zo    | ne          | *            |                     |  |  |
| Description:   |              |             |              |                     |  |  |
| General IPv    | 4 IPv6       | Advanced    | Hardware Cor | nfiguration         |  |  |
| MTU:           |              | 1500        |              | (64 - 9198)         |  |  |
| Interface ID:  |              | GigabitEthe | met1/1       |                     |  |  |

Step 2. The result is as shown in the image.

| Devices Routing    | Interfaces | Inline Sets | DHCP     |                   |                             |                         |                  |
|--------------------|------------|-------------|----------|-------------------|-----------------------------|-------------------------|------------------|
| 2                  |            |             |          |                   |                             | 0                       | Add Interfaces • |
| Interface          | Logi       | cal Name    | Туре     | Interface Objects | Mac Address(Active/Standby) | IP Address              |                  |
| GigabitEthernet1/1 | inside     | 1           | Physical | inside_zone       |                             | 192.168.75.6/24(Static) | J                |
| GigabitEthernet1/2 | dmz        |             | Physical | dmz_zone          |                             | 192.168.76.6/24(Static) | 0                |
| GigabitEthernet1/3 | outsi      | de          | Physical | outside_zone      |                             | 192.168.77.6/24(Static) | ø                |

Step 3. You can create/edit Interface Groups and Security Zones from the **Objects > Object Management** page as shown in the image.

| Overview Analysis   | Policies Devices Objects AMP | 🖸 🛛 Deploy 🤡 System Help 🔻 admin 🔻 |
|---------------------|------------------------------|------------------------------------|
| Object Management   | Intrusion Rules              |                                    |
|                     |                              | Add Filter                         |
| Network             | Ame 🔺                        | Type Security Zone ace Type        |
| JP Port             | b anz_zone                   | Security                           |
| S Interface         |                              |                                    |
| 🖧 Tunnel Tag        | inside_zone                  | Security Zone Routed               |
| Application Filters | ▷ 📲 outside_zone             | Security Zone Routed 🥜 🗍           |
| S VLAN Tag          |                              |                                    |

Security Zones vs Interface Groups

The main difference between Security Zones and Interface Groups is that an interface can belong to only one Security Zone, but can belong to multiple Interface Groups. So practically, the Interface Groups provide more flexibility.

You can see that interface inside belongs to two different Interface Groups, but only one Security Zone as shown in the image.

| Overview Analysis Polici | es Devices Objects AMP        |                 | Deploy 🤗 System Help 🔻 | admin <del>v</del> |
|--------------------------|-------------------------------|-----------------|------------------------|--------------------|
| Object Management Intrus | ion Rules                     |                 |                        |                    |
|                          |                               |                 | 🔕 Add 🔹 🔍 Filter       |                    |
| Network _                | Name -                        | Туре            | Interface Type         |                    |
| JP Port                  | A 📩 Group1                    | Interface Group | Routed                 | 26                 |
| Tuppel Tag               | 4 🗮 FTD5506-1                 |                 |                        |                    |
| Application Filters      | 🖤 inside                      |                 |                        |                    |
| S VLAN Tag               | 4 📩 Group2                    | Interface Group | Routed                 | I 🗇                |
| Security Group Tag       | <ul> <li>FTD5506-1</li> </ul> |                 |                        |                    |
| 🕘 URL                    | inside                        |                 |                        |                    |
| Seolocation              | 4 mz_zone                     | Security Zone   | Routed                 | 0                  |
| \$ Variable Set          | 4 🚃 FTD5506-1                 |                 |                        |                    |
| Security Intelligence    | dmz                           | _               |                        |                    |
| Network Lists and Feeds  | 4 📩 inside_zone               | Security Zone   | Routed                 | 20                 |
| DNS Lists and Feeds      | ETD5506-1                     |                 |                        |                    |
| URL Lists and Feeds      | 👹 inside                      |                 |                        |                    |
| Sinkhole                 | a and outside_zone            | Security Zone   | Routed                 | 20                 |
| File List                | 4 🚃 FTD5506-1                 |                 |                        |                    |
| Opher Suite List         | 👹 outside                     |                 |                        |                    |

Step 4. Configure Static NAT on FTD.

Navigate to **Devices > NAT** and create a NAT Policy. Select **New Policy > Threat Defense NAT** as shown in the image.

| Overview    | Analysis | Policies | Devic | :es | Objects AMP       | Deploy | ۲ | System | Help 🔻     | admin v |
|-------------|----------|----------|-------|-----|-------------------|--------|---|--------|------------|---------|
| Device Mana | gement   | NAT      | VPN Q | 20S | Platform Settings |        |   |        |            |         |
|             |          |          |       |     |                   |        |   |        | O New      | Policy  |
| NAT Poli    | cy       |          |       |     | Device Type       | Status |   | Fi     | repower N  | AT      |
|             |          |          |       |     |                   |        |   | Th     | reat Defer | nse NAT |

Step 5. Specify the policy name and assign it to a target device as shown in the image.

| New Policy                                                                  |                  | ? > |
|-----------------------------------------------------------------------------|------------------|-----|
| Name: FTD5506-1 1                                                           |                  |     |
| Description:                                                                |                  |     |
| Targeted Devices                                                            |                  |     |
| Select devices to which you want to apply this policy.<br>Available Devices | Selected Devices |     |
| Search by name or value                                                     | # FTD5506-1      |     |
| FTD9300                                                                     | result           |     |
| ₽TD5506-1 <b>2</b>                                                          |                  |     |
|                                                                             |                  |     |
|                                                                             | 3                |     |
|                                                                             |                  |     |
| Add to P                                                                    | oncy.            |     |

Step 6. Add a NAT Rule to the policy, click **Add Rule**.

Specify these as per task requirements as shown in the images.

| Add NAT Rule        |             |          |                       |                     |           |    |                               |
|---------------------|-------------|----------|-----------------------|---------------------|-----------|----|-------------------------------|
| NAT Rule:           | Manual NA   | T Ruk    | ~                     | Insert:             | In Catego | ry | ▼ NAT Rules Before ▼          |
| Type:               | Static      |          | ▼ F Enab              | le                  |           |    |                               |
| Description:        |             |          |                       |                     |           |    |                               |
| Interface Objects   | Translation | PAT Pool | Advanced              |                     |           |    |                               |
| Available Interface | Objects 🖒   |          |                       | Source Interface Ob | jects (1) |    | Destination Interface Objects |
| 🔍 Search by name    |             |          |                       | inside_zone         |           | 8  | and dmz_zone                  |
| 🚑 outside_zone      |             |          |                       |                     |           |    |                               |
| å dmz_zone          |             |          | Add to                |                     |           |    |                               |
| 🚑 inside_zone       |             |          | Source                |                     |           |    |                               |
| 🚑 Group1            |             |          | Add to<br>Destination |                     |           |    |                               |
| - Group?            |             |          |                       |                     |           |    |                               |

| Add NAT Rule               |                 |                             |   |                              |               |          | ? X |
|----------------------------|-----------------|-----------------------------|---|------------------------------|---------------|----------|-----|
| NAT Rule: Ma               | anual NAT Rule  | <ul> <li>Insert:</li> </ul> |   | In Category                  | ▼ NAT Rules 8 | Sefore 👻 |     |
| Type: St                   | tatic           | ▼ Enable                    |   |                              |               |          |     |
| Description:               |                 |                             |   |                              |               |          |     |
| Interface Objects Transl   | lation PAT Pool | Advanced                    |   |                              |               |          |     |
| Original Packet            |                 |                             |   | Translated Packet            | _             |          |     |
| Original Source:*          | Host-A          | *                           | 0 | Translated Source:           | Address       |          | *   |
| Original Destination:      | Address         | ¥                           |   |                              | Host-B        |          | • 0 |
|                            |                 | *                           | 0 | Translated Destination:      |               |          | - 0 |
| Original Source Port:      |                 | ¥                           | 0 | Translated Source Port:      |               |          | • 0 |
| Original Destination Port: |                 | ¥                           | 0 | Translated Destination Port: |               |          | - 0 |

Host-A = 192.168.75.14

Host-B = 192.168.76.100

<#root>

firepower#

show run object

object network Host-A host 192.168.75.14 object network Host-B host 192.168.76.100 **Warning**: If you configure Static NAT and specify an Interface as Translated Source, then all traffic destined to the IP address of the interface is being redirected. Users cannot access any service enabled on the mapped interface. Examples of such services include routing protocols like OSPF and EIGRP.

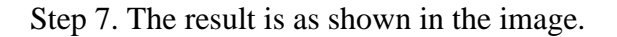

| Ri  | ıles         |        |                         |                             |                     |                        |                |                       |                          |                | 🖳 Policy A  | ssignments ( |
|-----|--------------|--------|-------------------------|-----------------------------|---------------------|------------------------|----------------|-----------------------|--------------------------|----------------|-------------|--------------|
| db, | Filter by De | vice   |                         |                             |                     |                        |                |                       |                          |                | 0           | Add Rule     |
|     |              |        |                         |                             | o                   | riginal Packet 🗕       |                | Tra                   | nslated Packet           |                |             |              |
| #   | Dire         | Typ    | Source<br>Interface Obj | Destination<br>Interface Ob | Original<br>Sources | Original<br>Destinatio | Origi<br>Servi | Translated<br>Sources | Translated<br>Destinatio | Trans<br>Servi | Options     |              |
| •   | NAT Rule     | s Bef  | ore                     |                             |                     |                        |                |                       |                          |                |             |              |
| 1   | *            | Stat   | 👬 inside_zone           | 👬 dmz_zone                  | 📄 Host-A            |                        |                | 📄 Host-B              |                          |                | 🍓 Dns:false | J            |
| •   | Auto NAT     | f Rule | s                       |                             |                     |                        |                |                       |                          |                |             |              |
| ٠   | NAT Rule     | s Aft  | er                      |                             |                     |                        |                |                       |                          |                |             |              |

Step 8. Ensure that there is an Access Control Policy that allows Host-B to access Host-A and vice versa. Remember that Static NAT is bidirectional by default. Similar to classic ASA's, see the usage of real IPs. This is expected since in this lab, LINA runs 9.6.1.x code as shown in the image.

| R  | iles Securit     | y Inte    | lligenc  | e HTTP Responses         | Advanced         |          |     |      |         |          |            |           |          |       |        |     |
|----|------------------|-----------|----------|--------------------------|------------------|----------|-----|------|---------|----------|------------|-----------|----------|-------|--------|-----|
| 68 | Filter by Devic  | e         |          |                          |                  |          |     | 🔘 A( | dd Cate | gory     | <b>O</b> A | dd Rule   | Search R | ules  |        | ×   |
| #  | Name             | S<br>Z    | D<br>Z   | Source<br>Networks       | Dest<br>Networks | <b>v</b> | U   | A    | s       | D        | U          | I<br>A    | Action   |       | te 🔳 🖛 |     |
| -  | Mandatory -      | FTD55     | 06-1 (   | 1-2)                     |                  |          |     |      |         |          |            |           |          |       |        |     |
| 1  | Host-A to Ho:    | any       | any      | 2 192.168.75.14          | 2 192.168.76.14  | any      | any | any  | any     | any      | any        | any       | 🖋 Allow  | 00.81 | 🖄 📕 o  | J   |
| 2  | Host-B to Hos    | any       | any      | 2 192.168.76.14          | 2 192.168.75.14  | any      | any | any  | any     | any      | any        | any       | 🖋 Allow  | 00.81 | 🖄 🗾 o  | J   |
| -  | Default - FTD    | 5506-     | 1 (-)    |                          |                  |          |     |      |         |          |            |           |          |       |        |     |
| Th | ere are no rules | ; in this | s sectio | n. Add Rule or Add Categ | iory             |          |     |      |         |          |            |           |          |       |        |     |
| De | fault Action     |           |          |                          |                  |          |     | A    | ccess ( | Control: | Block      | All Traff | ic       |       |        | × 🔳 |

Verification:

From LINA CLI:

<#root>

firepower#

show run nat
nat (inside,dmz) source static Host-A Host-B

The NAT rule was inserted in Section 1 as expected:

<#root>

firepower#

```
show nat
```

```
Manual NAT Policies
(Section 1)
1 (inside) to (dmz) source static Host-A Host-B
translate_hits = 0, untranslate_hits = 0
```

Note: The 2 xlates that are created in the background.

```
<#root>
firepower#
show xlate
2 in use, 4 most used
Flags: D - DNS, e - extended,
I - identity
, i - dynamic, r - portmap,
s - static, T - twice
, N - net-to-net
NAT from inside:192.168.75.14 to dmz:192.168.76.100
    flags sT idle 0:41:49 timeout 0:00:00
NAT from dmz:0.0.0.0/0 to inside:0.0.0.0/0
    flags sIT idle 0:41:49 timeout 0:00:00
The ASP NAT tables:
<#root>
firepower#
show asp table classify domain nat
Input Table
in id=
0x7ff6036a9f50
, priority=6, domain=nat, deny=false
        hits=0, user_data=0x7ff60314dbf0, cs_id=0x0, flags=0x0, protocol=0
src ip/id=192.168.75.14
 mask=255.255.255.255, port=0, tag=any
        dst ip/id=0.0.0.0, mask=0.0.0.0, port=0, tag=any, dscp=0x0
        input_ifc=inside, output_ifc=dmz
in id=
0x7ff603696860
```

```
, priority=6, domain=nat, deny=false
        hits=0, user_data=0x7ff602be3f80, cs_id=0x0, flags=0x0, protocol=0
        src ip/id=0.0.0.0, mask=0.0.0.0, port=0, tag=any
 dst ip/id=192.168.76.100
, mask=255.255.255.255, port=0, tag=any, dscp=0x0
        input_ifc=dmz, output_ifc=inside
Output Table:
L2 - Output Table:
L2 - Input Table:
Last clearing of hits counters: Never
<#root>
firepower#
show asp table classify domain nat-reverse
Input Table
Output Table:
out id=
0x7ff603685350
, priority=6, domain=nat-reverse, deny=false
        hits=0, user_data=0x7ff60314dbf0, cs_id=0x0, use_real_addr, flaqs=0x0, protocol=0
        src ip/id=0.0.0.0, mask=0.0.0.0, port=0, tag=any
dst ip/id=192.168.75.14
, mask=255.255.255.255, port=0, tag=any, dscp=0x0
        input_ifc=dmz, output_ifc=inside
out id=
0x7ff603638470
, priority=6, domain=nat-reverse, deny=false
        hits=0, user_data=0x7ff602be3f80, cs_id=0x0, use_real_addr, flags=0x0, protocol=0
src ip/id=192.168.75.14
, mask=255.255.255.255, port=0, tag=any
        dst ip/id=0.0.0.0, mask=0.0.0.0, port=0, tag=any, dscp=0x0
        input_ifc=inside, output_ifc=dmz
L2 - Output Table:
L2 - Input Table:
Last clearing of hits counters: Never
```

Enable capture with trace detail on FTD and ping from Host-B to Host-A and as shown in the image.

<#root>

firepower#

capture DMZ interface dmz trace detail match ip host 192.168.76.14 host 192.168.76.100

firepower#

capture INSIDE interface inside trace detail match ip host 192.168.76.14 host 192.168.75.14

| C:\Users\cisco>ping 192.168.76.100                   |
|------------------------------------------------------|
| Pinging 192.168.76.100 with 32 bytes of data:        |
| Reply from 192.168.76.100: bytes=32 time=3ms IIL=128 |
| Reply from 192.168.76.100: bytes=32 time=1ms IIL=128 |
| Keply from 172.168.76.100; Dytes=32 time=1ms IIL=128 |
| Reply from 192.168.76.100: Dytes=32 time=1ms 11L=128 |
| Ping_statistics for 192.168.76.100:                  |
| Packets: Sent = 4, Received = 4, Lost = 0 (0% loss), |
| Approximate round trip times in milli-seconds:       |
| Mininum = 1ms, Maxinum = 3ms, Average = 1ms          |
| Civiliana                                            |

The hit counts is in the ASP tables:

<#root>

firepower#

```
show asp table classify domain nat
```

Input Table

```
in id=0x7ff6036a9f50, priority=6, domain=nat, deny=false
    hits=0, user_data=0x7ff60314dbf0, cs_id=0x0, flags=0x0, protocol=0
    src ip/id=192.168.75.14, mask=255.255.255.255, port=0, tag=any
    dst ip/id=0.0.0.0, mask=0.0.0.0, port=0, tag=any, dscp=0x0
    input_ifc=inside, output_ifc=dmz
```

in id=

#### 0x7ff603696860

, priority=6, domain=nat, deny=false

hits=4

<#root>

firepower#

show asp table classify domain nat-reverse

Input Table

Output Table: out id=

#### 0x7ff603685350

, priority=6, domain=nat-reverse, deny=false

#### hits=4

, user\_data=0x7ff60314dbf0, cs\_id=0x0, use\_real\_addr, flags=0x0, protocol=0
 src ip/id=0.0.0.0, mask=0.0.0.0, port=0, tag=any
 dst ip/id=192.168.75.14, mask=255.255.255.255, port=0, tag=any, dscp=0x0
 input\_ifc=dmz, output\_ifc=inside
out id=0x7ff603638470, priority=6, domain=nat-reverse, deny=false
 hits=0, user\_data=0x7ff602be3f80, cs\_id=0x0, use\_real\_addr, flags=0x0, protocol=0
 src ip/id=192.168.75.14, mask=255.255.255.255, port=0, tag=any
 dst ip/id=0.0.0.0, mask=0.0.0.0, port=0, tag=any, dscp=0x0
 input\_ifc=inside, output\_ifc=dmz

The packet capture shows:

<#root>

firepower#

show capture DMZ

8 packets captured 1: 17:38:26.324812 192.168.76.14 > 192.168.76.100: icmp: echo request 2: 17:38:26.326505 192.168.76.100 > 192.168.76.14: icmp: echo reply 3: 17:38:27.317991 192.168.76.14 > 192.168.76.100: icmp: echo request 192.168.76.100 > 192.168.76.14: icmp: echo reply 4: 17:38:27.319456 192.168.76.14 > 192.168.76.100: icmp: echo request 5: 17:38:28.316344 6: 17:38:28.317824 192.168.76.100 > 192.168.76.14: icmp: echo reply 7: 17:38:29.330518 192.168.76.14 > 192.168.76.100: icmp: echo request 8: 17:38:29.331983 192.168.76.100 > 192.168.76.14: icmp: echo reply

```
8 packets shown
```

Traces of a packet (important points are highlighted).

Note: The ID of the NAT rule and its correlation with the ASP table.

Type: CAPTURE Subtype: Result: ALLOW

```
Config:
Additional Information:
Forward Flow based lookup yields rule:
    id=0x7ff602c72be0, priority=13, domain=capture, deny=false
in
        hits=55, user_data=0x7ff602b74a50, cs_id=0x0, l3_type=0x0
        src mac=0000.0000.0000, mask=0000.0000.0000
        dst mac=0000.0000.0000, mask=0000.0000.0000
        input_ifc=dmz, output_ifc=any
Phase: 2
Type: ACCESS-LIST
Subtype:
Result: ALLOW
Config:
Implicit Rule
Additional Information:
Forward Flow based lookup yields rule:
in id=0x7ff603612200, priority=1, domain=permit, deny=false
        hits=1, user_data=0x0, cs_id=0x0, l3_type=0x8
        src mac=0000.0000.0000, mask=0000.0000.0000
        dst mac=0000.0000.0000, mask=0100.0000.0000
        input_ifc=dmz, output_ifc=any
Phase: 3
Type: UN-NAT
Subtype: static
Result: ALLOW
Config:
nat (inside,dmz) source static Host-A Host-B
Additional Information:
NAT divert to egress interface inside
Untranslate 192.168.76.100/0 to 192.168.75.14/0
Phase: 4
Type: ACCESS-LIST
Subtype: log
Result: ALLOW
Config:
access-group CSM_FW_ACL_ global
access-list CSM_FW_ACL_ advanced permit ip host 192.168.76.14 host 192.168.75.14 rule-id 268434440
access-list CSM_FW_ACL_ remark rule-id 268434440: ACCESS POLICY: FTD5506-1 - Mandatory/2
access-list CSM_FW_ACL_ remark rule-id 268434440: L4 RULE: Host-B to Host-A
Additional Information:
This packet will be sent to snort for additional processing where a verdict will be reached
Forward Flow based lookup yields rule:
 in id=0x7ff602b72610, priority=12, domain=permit, deny=false
        hits=1, user_data=0x7ff5fa9d0180, cs_id=0x0, use_real_addr, flags=0x0, protocol=0
        src ip/id=192.168.76.14, mask=255.255.255.255, port=0, tag=any, ifc=any
dst ip/id=192.168.75.14
, mask=255.255.255.255, port=0, tag=any, ifc=any, vlan=0, dscp=0x0
        input_ifc=any, output_ifc=any
Phase: 5
Type: CONN-SETTINGS
Subtype:
Result: ALLOW
Config:
class-map class-default
```

```
match any
policy-map global_policy
class class-default
  set connection advanced-options UM_STATIC_TCP_MAP
service-policy global_policy global
Additional Information:
Forward Flow based lookup yields rule:
in id=0x7ff60367cf80, priority=7, domain=conn-set, deny=false
        hits=1, user_data=0x7ff603677080, cs_id=0x0, use_real_addr, flags=0x0, protocol=0
        src ip/id=0.0.0.0, mask=0.0.0.0, port=0, tag=any
        dst ip/id=0.0.0.0, mask=0.0.0.0, port=0, tag=any, dscp=0x0
        input_ifc=dmz, output_ifc=any
Phase: 6
Type: NAT
Subtype:
Result: ALLOW
Config:
nat (inside,dmz) source static Host-A Host-B
Additional Information:
Static translate 192.168.76.14/1 to 192.168.76.14/1
Forward Flow based lookup yields rule:
in
id=0x7ff603696860
, priority=6, domain=nat, deny=false
hits=1
, user_data=0x7ff602be3f80, cs_id=0x0, flags=0x0, protocol=0
        src ip/id=0.0.0.0, mask=0.0.0.0, port=0, tag=any
        dst ip/id=192.168.76.100, mask=255.255.255.255, port=0, tag=any, dscp=0x0
        input_ifc=dmz, output_ifc=inside
Phase: 7
Type: NAT
Subtype: per-session
Result: ALLOW
Config:
Additional Information:
Forward Flow based lookup yields rule:
in id=0x7ff602220020, priority=0, domain=nat-per-session, deny=true
        hits=2, user_data=0x0, cs_id=0x0, reverse, use_real_addr, flags=0x0, protocol=0
        src ip/id=0.0.0.0, mask=0.0.0.0, port=0, tag=any
        dst ip/id=0.0.0.0, mask=0.0.0.0, port=0, tag=any, dscp=0x0
        input_ifc=any, output_ifc=any
Phase: 8
Type: IP-OPTIONS
Subtype:
Result: ALLOW
Config:
Additional Information:
Forward Flow based lookup yields rule:
in id=0x7ff6035c0af0, priority=0, domain=inspect-ip-options, deny=true
        hits=1, user_data=0x0, cs_id=0x0, reverse, flags=0x0, protocol=0
        src ip/id=0.0.0.0, mask=0.0.0.0, port=0, tag=any
        dst ip/id=0.0.0.0, mask=0.0.0.0, port=0, tag=any, dscp=0x0
        input_ifc=dmz, output_ifc=any
```

Type: INSPECT Subtype: np-inspect Result: ALLOW Config: class-map inspection\_default match default-inspection-traffic policy-map global\_policy class inspection\_default inspect icmp service-policy global\_policy global Additional Information: Forward Flow based lookup yields rule: in id=0x7ff602b5f020, priority=70, domain=inspect-icmp, deny=false hits=2, user\_data=0x7ff602be7460, cs\_id=0x0, use\_real\_addr, flags=0x0, protocol=1 src ip/id=0.0.0.0, mask=0.0.0.0, icmp-type=0, tag=any dst ip/id=0.0.0.0, mask=0.0.0.0, icmp-code=0, tag=any, dscp=0x0 input\_ifc=dmz, output\_ifc=any Phase: 10 Type: INSPECT Subtype: np-inspect Result: ALLOW Config: Additional Information: Forward Flow based lookup yields rule: in id=0x7ff602b3a6d0, priority=70, domain=inspect-icmp-error, deny=false hits=2, user\_data=0x7ff603672ec0, cs\_id=0x0, use\_real\_addr, flags=0x0, protocol=1 src ip/id=0.0.0.0, mask=0.0.0.0, icmp-type=0, tag=any dst ip/id=0.0.0.0, mask=0.0.0.0, icmp-code=0, tag=any, dscp=0x0 input\_ifc=dmz, output\_ifc=any Phase: 11 Tvpe: NAT Subtype: rpf-check Result: ALLOW Config: nat (inside,dmz) source static Host-A Host-B Additional Information: Forward Flow based lookup yields rule: out id=0x7ff603685350 , priority=6, domain=nat-reverse, deny=false hits=2 , user\_data=0x7ff60314dbf0, cs\_id=0x0, use\_real\_addr, flags=0x0, protocol=0 src ip/id=0.0.0.0, mask=0.0.0.0, port=0, tag=any dst ip/id=192.168.75.14, mask=255.255.255.255, port=0, tag=any, dscp=0x0 input\_ifc=dmz, output\_ifc=inside Phase: 12 Type: NAT Subtype: per-session Result: ALLOW Config: Additional Information: Reverse Flow based lookup yields rule: id=0x7ff602220020, priority=0, domain=nat-per-session, deny=true in hits=4, user\_data=0x0, cs\_id=0x0, reverse, use\_real\_addr, flags=0x0, protocol=0 src ip/id=0.0.0.0, mask=0.0.0.0, port=0, tag=any

dst ip/id=0.0.0.0, mask=0.0.0.0, port=0, tag=any, dscp=0x0 input\_ifc=any, output\_ifc=any Phase: 13 Type: IP-OPTIONS Subtype: Result: ALLOW Config: Additional Information: Reverse Flow based lookup yields rule: in id=0x7ff602c56d10, priority=0, domain=inspect-ip-options, deny=true hits=2, user\_data=0x0, cs\_id=0x0, reverse, flags=0x0, protocol=0 src ip/id=0.0.0.0, mask=0.0.0.0, port=0, tag=any dst ip/id=0.0.0.0, mask=0.0.0.0, port=0, tag=any, dscp=0x0 input\_ifc=inside, output\_ifc=any Phase: 14 Type: FLOW-CREATION Subtype: Result: ALLOW Config: Additional Information: New flow created with id 5084, packet dispatched to next module Module information for forward flow ... snp\_fp\_inspect\_ip\_options snp\_fp\_snort snp\_fp\_inspect\_icmp snp\_fp\_translate snp\_fp\_adjacency snp\_fp\_fragment snp\_ifc\_stat Module information for reverse flow ... snp\_fp\_inspect\_ip\_options snp\_fp\_translate snp\_fp\_inspect\_icmp snp\_fp\_snort snp\_fp\_adjacency snp\_fp\_fragment snp\_ifc\_stat Phase: 15 Type: EXTERNAL-INSPECT Subtype: Result: ALLOW Config: Additional Information: Application: 'SNORT Inspect' Phase: 16 Type: SNORT Subtype: Result: ALLOW Config: Additional Information: Snort Verdict: (pass-packet) allow this packet Phase: 17 Type: ROUTE-LOOKUP Subtype: Resolve Egress Interface Result: ALLOW Config: Additional Information:

Phase: 18 Type: ADJACENCY-LOOKUP Subtype: next-hop and adjacency Result: ALLOW Config: Additional Information: adjacency Active next-hop mac address 000c.2930.2b78 hits 140694538708414 Phase: 19 Type: CAPTURE Subtype: Result: ALLOW Config: Additional Information: Forward Flow based lookup yields rule: out id=0x7ff6036a94e0, priority=13, domain=capture, deny=false hits=14, user\_data=0x7ff6024aff90, cs\_id=0x0, l3\_type=0x0 src mac=0000.0000.0000, mask=0000.0000.0000 dst mac=0000.0000.0000, mask=0000.0000.0000 input\_ifc=inside, output\_ifc=any Result: input-interface: inside input-status: up input-line-status: up output-interface: inside output-status: up output-line-status: up Action: allow 1 packet shown

found next-hop 192.168.75.14 using egress ifc inside

### Task 2. Configure Port Address Translation (PAT) on FTD

Configure NAT as per these requirements:

| NAT Rule         | Manual NAT Rule |
|------------------|-----------------|
| NAT Туре         | Dynamic         |
| Insert           | In Section 1    |
| Source interface | inside*         |

| Destination interface | outside*                |  |  |
|-----------------------|-------------------------|--|--|
| Original Source       | 192.168.75.0/24         |  |  |
| Translated Source     | Outside interface (PAT) |  |  |

\*Use Security Zones for the NAT Rule

| Host-A 192.168.75.x/24 FTD 192.168.77.x/24 .1 | 10.1.1.0/24 | Host-C |
|-----------------------------------------------|-------------|--------|
| .14 inside outside L2L VPN                    |             | .14    |
| G1/2 dmz<br>192.168.76.x/24                   |             |        |
| .14 Host-B                                    |             |        |

### Static NAT

### PAT

Solution:

Step 1. Add a second NAT Rule and configure as per the task requirements as shown in the image.

| Add NAT Rule          |             |          |                       |                      |             |        |                     |          |
|-----------------------|-------------|----------|-----------------------|----------------------|-------------|--------|---------------------|----------|
| NAT Rule:             | Manual NA   | r Rule   | *                     | Insert:              | In Category | *      | NAT Rules Before    | ~        |
| Туре:                 | Dynamic     |          | 🕶 🗹 Enal              | ble                  |             |        |                     |          |
| Description:          |             |          |                       |                      |             |        |                     |          |
| Interface Objects     | Translation | PAT Pool | Advanced              |                      |             |        |                     |          |
| Available Interface ( | Objects 🖒   |          |                       | Source Interface Obj | ects (1)    | Destin | ation Interface Obj | ects (1) |
| Search by name        |             |          |                       | inside_zone          | 1           | 🖧 ou   | tside_zone          |          |
| 🚑 outside_zone        |             |          |                       |                      |             |        |                     |          |
| 击 dmz_zone            |             |          | Add to                |                      |             |        |                     |          |
| inside_zone           |             |          | Source                |                      |             |        |                     |          |
| Group1                |             |          | Add to<br>Destination |                      |             |        |                     |          |
| 👬 Group2              |             |          | Destinduon            |                      |             |        |                     |          |

Step 2. Here is how PAT is configured as shown in the image.

|   | Add NAT Rule              |                           |                       |                              |                                                                                                  | ?   |
|---|---------------------------|---------------------------|-----------------------|------------------------------|--------------------------------------------------------------------------------------------------|-----|
|   | NAT Rule:                 | Manual NAT Rule           | Insert:               | In Category                  | ▼ NAT Rules Before ▼                                                                             |     |
|   | Type:                     | Dynamic 💌 💌 Ena           | ble                   |                              |                                                                                                  |     |
|   | Description:              |                           |                       |                              |                                                                                                  |     |
| ſ | Interface Objects Tran    | slation PAT Pool Advanced |                       |                              |                                                                                                  |     |
|   | Original Packet           |                           |                       | Translated Packet            |                                                                                                  |     |
|   | Original Source:*         | Net_192.168.75.0_24bits   | <ul> <li>O</li> </ul> | Translated Source:           | Destination Interface IP                                                                         |     |
|   | Original Destination:     | Address                   | ~                     |                              | The values selected for Destination Interface<br>Objects in 'Interface Objects' tab will be used | d   |
|   | engilar besandasini       | Autress                   | v ()                  | Translated Destination:      | v                                                                                                |     |
|   |                           |                           |                       |                              |                                                                                                  |     |
|   | Original Source Port:     |                           | × ()                  | Translated Source Port:      | ×                                                                                                | · 📀 |
|   | Original Destination Port |                           | <b>~</b> O            | Translated Destination Port: | ~                                                                                                | · 0 |

Step 3. The result is as shown in the image.

| Rul              | Rules             |     |                             |                                  |                         |                          |                      |                       |                            |                        |             |  |
|------------------|-------------------|-----|-----------------------------|----------------------------------|-------------------------|--------------------------|----------------------|-----------------------|----------------------------|------------------------|-------------|--|
| 88 F             | 👼 Fiter by Device |     |                             |                                  |                         |                          |                      |                       |                            |                        |             |  |
|                  |                   |     |                             |                                  | Orig                    | inal Packet              |                      |                       | ranslated Packet           |                        |             |  |
| •                | Direction         | T   | Source<br>Interface Objects | Destination<br>Interface Objects | Original<br>Sources     | Original<br>Destinations | Original<br>Services | Translated<br>Sources | Translated<br>Destinations | Translated<br>Services | Options     |  |
| ₩ N              | AT Rules Bef      | ore |                             |                                  |                         |                          |                      |                       |                            |                        |             |  |
| 1                | \$                | St  | 🚠 inside_zone               | 🚠 dmz_zone                       | 🚃 Host-A                |                          |                      | 📄 Host-B              |                            |                        | 🝓 Dns:false |  |
| 2                | +                 | D   | 📩 inside_zone               | 📩 outside_zone                   | Ret_192.168.75.0_24bits |                          |                      | 🚳 Interface           |                            |                        | 😫 Dns:false |  |
| ▼ Auto NAT Rules |                   |     |                             |                                  |                         |                          |                      |                       |                            |                        |             |  |
| • N              | AT Rules Aft      | er  |                             |                                  |                         |                          |                      |                       |                            |                        |             |  |

Step 4. For the rest of this lab, configure the Access Control Policy to allow all the traffic to go through.

Verification:

NAT configuration:

<#root>
firepower#
show nat
Manual NAT Policies (Section 1)
1 (inside) to (dmz) source static Host-A Host-B
translate\_hits = 26, untranslate\_hits = 26
2 (inside) to (outside) source dynamic Net\_192.168.75.0\_24bits interface
translate\_hits = 0, untranslate\_hits = 0

From LINA CLI note the new entry:

<#root>

firepower#

show xlate

```
3 in use, 19 most used
Flags: D - DNS, e - extended, I - identity, i - dynamic, r - portmap,
        s - static, T - twice, N - net-to-net
NAT from inside:192.168.75.14 to dmz:192.168.76.100
        flags sT idle 1:15:14 timeout 0:00:00
NAT from dmz:0.0.0.0/0 to inside:0.0.0.0/0
        flags sIT idle 1:15:14 timeout 0:00:00
NAT from outside:0.0.0.0/0 to inside:0.0.0.0/0
        flags sIT idle 0:04:02 timeout 0:00:00
```

Enable capture on inside and outside interface. On inside capture enable trace:

<#root>

firepower#

capture CAPI trace interface inside match ip host 192.168.75.14 host 192.168.77.1

firepower#

capture CAPO interface outside match ip any host 192.168.77.1

Ping from Host-A (192.168.75.14) to IP 192.168.77.1 as shown in the image.

| C:\Windows\system32>ping 192.168.77.1                                                                                                    |
|----------------------------------------------------------------------------------------------------|
| Pinging 192.168.77.1 with 32 bytes of data:<br>Reply from 192.168.77.1: bytes=32 time=1ms IIL=255<br>Reply from 192.168.77.1: bytes=32 time=1ms IIL=255<br>Reply from 192.168.77.1: bytes=32 time=1ms IIL=255 |
| Reply from 192.168.77.1: bytes=32 time=1ms TTL=255                                                                                                    |
| Ping statistics for 192.168.77.1:<br>Packets: Sent = 4, Received = 4, Lost = 0 (0% loss),                                                                                                    |
| Approximate round trip times in milli-seconds:<br>Minimum = 1ms, Maximum = 1ms, Average = 1ms                                                                                                    |

In LINA captures, you can see the PAT translation:

<#root>

firepower#

show cap CAPI

8 packets captured
 1: 18:54:43.658001

192.168.75.14 > 192.168.77.1

| : | ıcmp | o: echo request |                 |                 |       |      |         |
|---|------|-----------------|-----------------|-----------------|-------|------|---------|
|   | 2:   | 18:54:43.659099 | 192.168.77.1 >  | 192.168.75.14:  | icmp: | echo | reply   |
|   | 3:   | 18:54:44.668544 | 192.168.75.14 > | > 192.168.77.1: | icmp: | echo | request |
|   | 4:   | 18:54:44.669505 | 192.168.77.1 >  | 192.168.75.14:  | icmp: | echo | reply   |
|   | 5:   | 18:54:45.682368 | 192.168.75.14 > | > 192.168.77.1: | icmp: | echo | request |
|   | 6:   | 18:54:45.683421 | 192.168.77.1 >  | 192.168.75.14:  | icmp: | echo | reply   |
|   | 7:   | 18:54:46.696436 | 192.168.75.14 > | > 192.168.77.1: | icmp: | echo | request |
|   | 8:   | 18:54:46.697412 | 192.168.77.1 >  | 192.168.75.14:  | icmp: | echo | reply   |

<#root>

firepower#

show cap CAPO

```
8 packets captured
1: 18:54:43.658672
```

```
192.168.77.6 > 192.168.77.1
```

```
: icmp: echo request
2: 18:54:43.658962 192.168.77.1 > 192.168.77.6: icmp: echo reply
3: 18:54:44.669109 192.168.77.6 > 192.168.77.1: icmp: echo request
4: 18:54:44.669337 192.168.77.1 > 192.168.77.6: icmp: echo reply
5: 18:54:45.682932 192.168.77.1 > 192.168.77.1: icmp: echo request
6: 18:54:45.683207 192.168.77.1 > 192.168.77.6: icmp: echo reply
7: 18:54:46.697031 192.168.77.1 > 192.168.77.6: icmp: echo request
8: 18:54:46.697275 192.168.77.1 > 192.168.77.6: icmp: echo reply
```

Traces of a packet with important sections highlighted:

```
<#root>
firepower#
show cap CAPI packet-number 1 trace
8 packets captured
1: 18:54:43.658001
                          192.168.75.14 > 192.168.77.1: icmp: echo request
Phase: 1
Type: CAPTURE
Subtype:
Result: ALLOW
Config:
Additional Information:
MAC Access list
Phase: 2
Type: ACCESS-LIST
Subtype:
Result: ALLOW
Config:
Implicit Rule
Additional Information:
MAC Access list
Phase: 3
Type: ROUTE-LOOKUP
Subtype: Resolve Egress Interface
Result: ALLOW
Config:
Additional Information:
found next-hop 192.168.77.1 using egress ifc outside
```

Phase: 4 Type: ACCESS-LIST Subtype: log Result: ALLOW Config: access-group CSM\_FW\_ACL\_ global access-list CSM\_FW\_ACL\_ advanced permit ip any any rule-id 268434434 access-list CSM\_FW\_ACL\_ remark rule-id 268434434: ACCESS POLICY: FTD5506-1 - Default/1 access-list CSM\_FW\_ACL\_ remark rule-id 268434434: L4 RULE: DEFAULT ACTION RULE Additional Information: This packet will be sent to snort for additional processing where a verdict will be reached Phase: 5 Type: CONN-SETTINGS Subtype: Result: ALLOW Config: class-map class-default match any policy-map global\_policy class class-default set connection advanced-options UM STATIC TCP MAP service-policy global\_policy global Additional Information: Phase: 6 Type: NAT Subtype: Result: ALLOW Config: nat (inside,outside) source dynamic Net\_192.168.75.0\_24bits interface Additional Information: Dynamic translate 192.168.75.14/1 to 192.168.77.6/1 Phase: 7 Type: NAT Subtype: per-session Result: ALLOW Config: Additional Information: Phase: 8 Type: IP-OPTIONS Subtype: Result: ALLOW Config: Additional Information: Phase: 9 Type: INSPECT Subtype: np-inspect Result: ALLOW Config: class-map inspection\_default match default-inspection-traffic policy-map global\_policy class inspection\_default inspect icmp service-policy global\_policy global Additional Information: Phase: 10 Type: INSPECT

Subtype: np-inspect Result: ALLOW Config: Additional Information: Phase: 11 Type: NAT Subtype: rpf-check Result: ALLOW Config: nat (inside,outside) source dynamic Net\_192.168.75.0\_24bits interface Additional Information: Phase: 12 Type: NAT Subtype: per-session Result: ALLOW Config: Additional Information: Phase: 13 Type: IP-OPTIONS Subtype: Result: ALLOW Config: Additional Information: Phase: 14 Type: FLOW-CREATION Subtype: Result: ALLOW Config: Additional Information: New flow created with id 6981, packet dispatched to next module Phase: 15 Type: EXTERNAL-INSPECT Subtype: Result: ALLOW Config: Additional Information: Application: 'SNORT Inspect' Phase: 16 Type: SNORT Subtype: Result: ALLOW Config: Additional Information: Snort Verdict: (pass-packet) allow this packet Phase: 17 Type: ROUTE-LOOKUP Subtype: Resolve Egress Interface Result: ALLOW Config: Additional Information: found next-hop 192.168.77.1 using egress ifc outside Phase: 18 Type: ADJACENCY-LOOKUP Subtype: next-hop and adjacency

Result: ALLOW Config: Additional Information: adjacency Active next-hop mac address c84c.758d.4980 hits 140694538709114 Phase: 19 Type: CAPTURE Subtype: Result: ALLOW Config: Additional Information: MAC Access list Result: input-interface: outside input-status: up input-line-status: up output-interface: outside output-status: up output-line-status: up Action: allow 1 packet shown

The dynamic xlate was created (note the ri flags):

ICMP PAT from inside:192.168.75.14/1 to outside:192.168.77.6/1 flags ri idle 0:00:30 timeout 0:00:30

In the LINA logs you see:

<#root>

firepower#

show log

May 31 2016 18:54:43: %ASA-7-609001: Built local-host inside:192.168.75.14

May 31 2016 18:54:43: %ASA-6-305011: Built dynamic ICMP translation from inside:192.168.75.14/1 to outs: May 31 2016 18:54:43: %ASA-7-609001: Built local-host outside:192.168.77.1 May 31 2016 18:54:43: %ASA-6-302020: Built inbound ICMP connection for faddr 192.168.75.14/1 gaddr 192.1 May 31 2016 18:54:43: %ASA-6-302021: Teardown ICMP connection for faddr 192.168.75.14/1 gaddr 192.168.77 May 31 2016 18:54:43: %ASA-6-302021: Teardown ICMP connection for faddr 192.168.75.14/1 gaddr 192.168.77

May 31 2016 18:55:17: %ASA-6-305012: Teardown dynamic ICMP translation from inside:192.168.75.14/1 to ou

NAT sections:

<#root>

firepower#

show nat

```
Manual NAT Policies (Section 1)
1 (inside) to (dmz) source static Host-A Host-B
    translate_hits = 26, untranslate_hits = 26
```

2 (inside) to (outside) source dynamic Net\_192.168.75.0\_24bits interface translate\_hits = 94, untranslate\_hits = 138

ASP tables show:

<#root>

firepower#

show asp table classify domain nat

Input Table in id=0x7ff6036a9f50, priority=6, domain=nat, deny=false hits=0, user data=0x7ff60314dbf0, cs id=0x0, flags=0x0, protocol=0 src ip/id=192.168.75.14, mask=255.255.255.255, port=0, tag=any dst ip/id=0.0.0.0, mask=0.0.0.0, port=0, tag=any, dscp=0x0 input\_ifc=inside, output\_ifc=dmz in id=0x7ff603696860, priority=6, domain=nat, deny=false hits=4, user\_data=0x7ff602be3f80, cs\_id=0x0, flags=0x0, protocol=0 src ip/id=0.0.0.0, mask=0.0.0.0, port=0, tag=any dst ip/id=192.168.76.100, mask=255.255.255.255, port=0, tag=any, dscp=0x0 input\_ifc=dmz, output\_ifc=inside in id=0x7ff602c75f00, priority=6, domain=nat, deny=false hits=94, user\_data=0x7ff6036609a0, cs\_id=0x0, flags=0x0, protocol=0 src ip/id=192.168.75.0, mask=255.255.255.0, port=0, tag=any dst ip/id=0.0.0.0, mask=0.0.0.0, port=0, tag=any, dscp=0x0 input\_ifc=inside, output\_ifc=outside id=0x7ff603681fb0, priority=6, domain=nat, deny=false hits=276, user\_data=0x7ff60249f370, cs\_id=0x0, flags=0x0, protocol=0 src ip/id=0.0.0.0, mask=0.0.0.0, port=0, tag=any dst ip/id=192.168.77.6, mask=255.255.255.255, port=0, tag=any, dscp=0x0 input ifc=outside, output ifc=inside

#### firepower#

show asp table classify domain nat-reverse

Input Table

```
Output Table:
out id=0x7ff603685350, priority=6, domain=nat-reverse, deny=false
       hits=4, user_data=0x7ff60314dbf0, cs_id=0x0, use_real_addr, flags=0x0, protocol=0
        src ip/id=0.0.0.0, mask=0.0.0.0, port=0, tag=any
        dst ip/id=192.168.75.14, mask=255.255.255.255, port=0, tag=any, dscp=0x0
        input_ifc=dmz, output_ifc=inside
out id=0x7ff603638470, priority=6, domain=nat-reverse, deny=false
       hits=0, user_data=0x7ff602be3f80, cs_id=0x0, use_real_addr, flags=0x0, protocol=0
        src ip/id=192.168.75.14, mask=255.255.255.255, port=0, tag=any
        dst ip/id=0.0.0.0, mask=0.0.0.0, port=0, tag=any, dscp=0x0
        input ifc=inside, output ifc=dmz
out id=0x7ff60361bda0, priority=6, domain=nat-reverse, deny=false
       hits=138, user_data=0x7ff6036609a0, cs_id=0x0, use_real_addr, flags=0x0, protocol=0
        src ip/id=0.0.0.0, mask=0.0.0.0, port=0, tag=any
        dst ip/id=192.168.75.0, mask=255.255.255.0, port=0, tag=any, dscp=0x0
        input_ifc=outside, output_ifc=inside
out id=0x7ff60361c180, priority=6, domain=nat-reverse, deny=false
       hits=94, user_data=0x7ff60249f370, cs_id=0x0, use_real_addr, flags=0x0, protocol=0
        src ip/id=192.168.75.0, mask=255.255.255.0, port=0, tag=any
        dst ip/id=0.0.0.0, mask=0.0.0.0, port=0, tag=any, dscp=0x0
        input_ifc=inside, output_ifc=outside
```

### Task 3. Configure NAT Exemption on FTD

Configure NAT as per these requirements:

| NAT Rule              | Manual NAT Rule                 |
|-----------------------|---------------------------------|
| NAT Type              | Static                          |
| Insert                | In Section 1 all existing rules |
| Source interface      | inside*                         |
| Destination interface | outside*                        |
| Original Source       | 192.168.75.0/24                 |
| Translated Source     | 192.168.75.0/24                 |

| Original Destination   | 10.1.1.0/24 |  |  |
|------------------------|-------------|--|--|
| Translated Destination | 10.1.1.0/24 |  |  |

### \*Use Security Zones for the NAT Rule

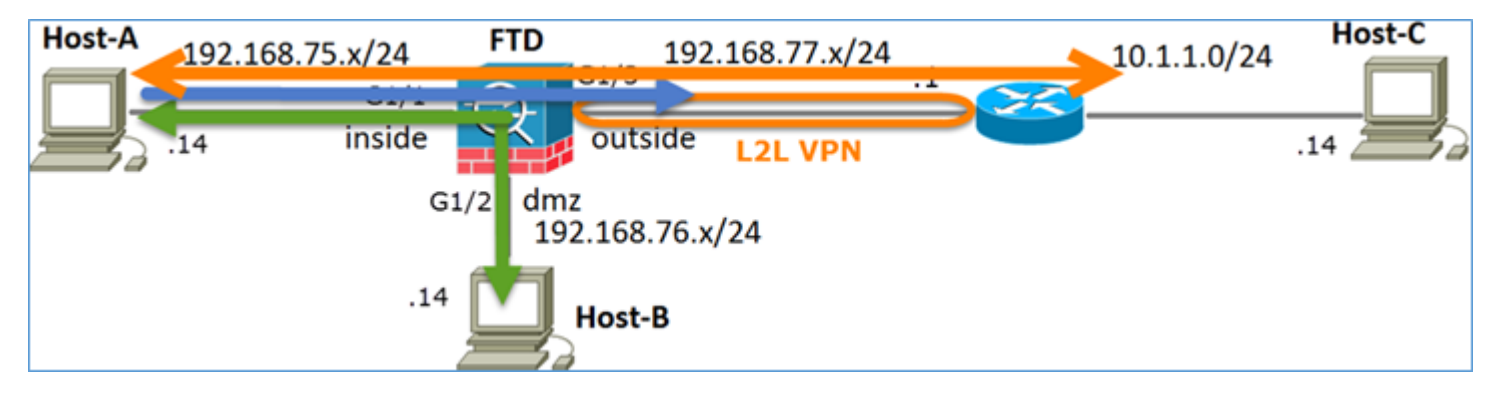

#### Static NAT

PAT

#### NAT Exemption

Solution:

Step 1. Add a third NAT Rule and configure per task requirements as shown in the image.

| Ru               | Rules             |     |                       |                              |                         |                          |                      |                        |                            |                        |  |  |  |
|------------------|-------------------|-----|-----------------------|------------------------------|-------------------------|--------------------------|----------------------|------------------------|----------------------------|------------------------|--|--|--|
| 8B (             | 📸 Fiker by Device |     |                       |                              |                         |                          |                      |                        |                            |                        |  |  |  |
|                  |                   |     |                       |                              |                         | Driginal Packet          |                      | T                      | anslated Packet            |                        |  |  |  |
| *                | Direction         | Ту  | Source<br>Interface O | Destination<br>Interface Obj | Original<br>Sources     | Original<br>Destinations | Original<br>Services | Translated<br>Sources  | Translated<br>Destinations | Translated<br>Services |  |  |  |
| • •              | AT Rules Befo     | e   |                       |                              |                         |                          |                      |                        |                            |                        |  |  |  |
| 1                | *                 | Sta | 🚠 inside_zone         | 🚠 outside_zone               | Ret_192.168.75.0_24bits | net_10.1.1.0_24bits      |                      | 📄 Net_192.168.75.0_24t | 🚊 net_10.1.1.0_24bits      |                        |  |  |  |
| 2                | 4                 | Sta | 🚠 inside_zone         | 🚠 dmz_zone                   | 📻 Host-A                |                          |                      | 📻 Host-B               |                            |                        |  |  |  |
| 3                | +                 | Dy  | 👬 inside_zone         | 🚑 outside_zone               | Ret_192.168.75.0_24bits |                          |                      | 🥞 Interface            |                            |                        |  |  |  |
| ▼ Auto NAT Rules |                   |     |                       |                              |                         |                          |                      |                        |                            |                        |  |  |  |
| • •              | ▼ NAT Rules After |     |                       |                              |                         |                          |                      |                        |                            |                        |  |  |  |
|                  |                   |     |                       |                              |                         |                          |                      |                        |                            |                        |  |  |  |

Step 2. Perform Route Lookup for egress interface determination.

**Note**: For Identity NAT Rules, like the one that you added, you can change how the egress interface is determined and use normal route lookup as shown in the image.

| Edit NAT Rule                             |                                                |                |           |             |                  | ? × |  |  |  |
|-------------------------------------------|------------------------------------------------|----------------|-----------|-------------|------------------|-----|--|--|--|
| NAT Rule:                                 | Manual N                                       | IAT Rule       | ✓ Insert: | In Category | VAT Rules Before | *   |  |  |  |
| Туре:                                     | Static                                         |                | ▼ Fnable  |             |                  |     |  |  |  |
| Description:                              |                                                |                |           |             |                  |     |  |  |  |
| Interface Objects                         | Translation                                    | PAT Pool       | Advanced  |             |                  |     |  |  |  |
| Translate DNS reg                         | plies that match                               | h this rule    |           |             |                  |     |  |  |  |
| Fallthrough to Int                        | erface PAT(De                                  | stination Inte | rface)    |             |                  |     |  |  |  |
| IPv6                                      |                                                |                |           |             |                  |     |  |  |  |
| Net to Net Mappi                          | ng                                             |                |           |             |                  |     |  |  |  |
| Do not proxy ARP on Destination Interface |                                                |                |           |             |                  |     |  |  |  |
| Perform Route Lo                          | Perform Route Lookup for Destination Interface |                |           |             |                  |     |  |  |  |
| Unidirectional                            | Unidirectional                                 |                |           |             |                  |     |  |  |  |

#### Verification:

#### <#root>

#### firepower#

#### show run nat

nat (inside,outside) source static Net\_192.168.75.0\_24bits Net\_192.168.75.0\_24bits destination static net

```
nat (inside,dmz) source static Host-A Host-B
nat (inside,outside) source dynamic Net_192.168.75.0_24bits interface
```

<#root>

firepower#

show nat

Manual NAT Policies (Section 1)

```
1 (inside) to (outside) source static Net_192.168.75.0_24bits Net_192.168.75.0_24bits destination stat:
    translate_hits = 0, untranslate_hits = 0
```

```
2 (inside) to (dmz) source static Host-A Host-B
translate_hits = 26, untranslate_hits = 26
3 (inside) to (outside) source dynamic Net_192.168.75.0_24bits interface
translate_hits = 96, untranslate_hits = 138
```

Run packet-tracer for non-VPN traffic sourced from inside network. The PAT rule is used as expected:

<#root>

firepower#

packet-tracer input inside tcp 192.168.75.14 1111 192.168.77.1 80

Phase: 1 Type: CAPTURE Subtype: Result: ALLOW Config: Additional Information: MAC Access list Phase: 2 Type: ACCESS-LIST Subtype: Result: ALLOW Config: Implicit Rule Additional Information: MAC Access list Phase: 3 Type: ROUTE-LOOKUP Subtype: Resolve Egress Interface Result: ALLOW Config: Additional Information: found next-hop 192.168.77.1 using egress ifc outside Phase: 4 Type: ACCESS-LIST Subtype: log Result: ALLOW Config: access-group CSM\_FW\_ACL\_ global access-list CSM\_FW\_ACL\_ advanced permit ip any any rule-id 268434434 access-list CSM\_FW\_ACL\_ remark rule-id 268434434: ACCESS POLICY: FTD5506-1 - Default/1 access-list CSM FW ACL remark rule-id 268434434: L4 RULE: DEFAULT ACTION RULE Additional Information: This packet will be sent to snort for additional processing where a verdict will be reached Phase: 5 Type: CONN-SETTINGS Subtype: Result: ALLOW Config: class-map class-default match any policy-map global\_policy class class-default set connection advanced-options UM\_STATIC\_TCP\_MAP service-policy global\_policy global Additional Information: Phase: 6 Type: NAT Subtype: Result: ALLOW Config: nat (inside,outside) source dynamic Net\_192.168.75.0\_24bits interface Additional Information: Dynamic translate 192.168.75.14/1111 to 192.168.77.6/1111 Phase: 7 Type: NAT Subtype: per-session Result: ALLOW

Config: Additional Information: Phase: 8 Type: IP-OPTIONS Subtype: Result: ALLOW Config: Additional Information: Phase: 9 Type: NAT Subtype: rpf-check Result: ALLOW Config: nat (inside,outside) source dynamic Net\_192.168.75.0\_24bits interface Additional Information: Phase: 10 Type: NAT Subtype: per-session Result: ALLOW Config: Additional Information: Phase: 11 Type: IP-OPTIONS Subtype: Result: ALLOW Config: Additional Information: Phase: 12 Type: FLOW-CREATION Subtype: Result: ALLOW Config: Additional Information: New flow created with id 7227, packet dispatched to next module Result: input-interface: inside input-status: up input-line-status: up output-interface: outside output-status: up output-line-status: up Action: allow

Run packet-tracer for traffic that must go through the VPN tunnel (run it twice since the first try brings the VPN tunnel up).

Note: You must choose the NAT Exemption Rule.

First packet-tracer attempt:

<#root>

#### firepower#

packet-tracer input inside tcp 192.168.75.14 1111 10.1.1.1 80

Phase: 1 Type: CAPTURE Subtype: Result: ALLOW Config: Additional Information: MAC Access list Phase: 2 Type: ACCESS-LIST Subtype: Result: ALLOW Config: Implicit Rule Additional Information: MAC Access list Phase: 3 Type: UN-NAT Subtype: static Result: ALLOW Config: nat (inside,outside) source static Net\_192.168.75.0\_24bits Net\_192.168.75.0\_24bits destination static net Additional Information: NAT divert to egress interface outside Untranslate 10.1.1.1/80 to 10.1.1.1/80 Phase: 4 Type: ACCESS-LIST Subtype: log Result: ALLOW Config: access-group CSM\_FW\_ACL\_ global access-list CSM\_FW\_ACL\_ advanced permit ip any any rule-id 268434434 access-list CSM\_FW\_ACL\_ remark rule-id 268434434: ACCESS POLICY: FTD5506-1 - Default/1 access-list CSM\_FW\_ACL\_ remark rule-id 268434434: L4 RULE: DEFAULT ACTION RULE Additional Information: This packet will be sent to snort for additional processing where a verdict will be reached Phase: 5 Type: CONN-SETTINGS Subtype: Result: ALLOW Config: class-map class-default match any policy-map global\_policy class class-default set connection advanced-options UM\_STATIC\_TCP\_MAP service-policy global\_policy global Additional Information: Phase: 6 Type: NAT Subtype: Result: ALLOW

Config: nat (inside,outside) source static Net\_192.168.75.0\_24bits Net\_192.168.75.0\_24bits destination static ne Additional Information: Static translate 192.168.75.14/1111 to 192.168.75.14/1111

Phase: 7 Type: NAT Subtype: per-session Result: ALLOW Config: Additional Information:

Phase: 8 Type: IP-OPTIONS Subtype: Result: ALLOW Config: Additional Information:

Phase: 9 Type: VPN Subtype: encrypt Result: DROP Config: Additional Information:

Result: input-interface: inside input-status: up output-line-status: up output-interface: outside output-status: up output-line-status: up Action: drop Drop-reason: (acl-drop) Flow is denied by configured rule

Second packet-tracer attempt:

<#root>

firepower#

packet-tracer input inside tcp 192.168.75.14 1111 10.1.1.1 80

Phase: 1 Type: CAPTURE Subtype: Result: ALLOW Config: Additional Information: MAC Access list

Phase: 2 Type: ACCESS-LIST Subtype: Result: ALLOW

Config: Implicit Rule Additional Information: MAC Access list Phase: 3 Type: UN-NAT Subtype: static Result: ALLOW Config: nat (inside,outside) source static Net\_192.168.75.0\_24bits Net\_192.168.75.0\_24bits destination static net Additional Information: NAT divert to egress interface outside Untranslate 10.1.1.1/80 to 10.1.1.1/80 Phase: 4 Type: ACCESS-LIST Subtype: log Result: ALLOW Config: access-group CSM\_FW\_ACL\_ global access-list CSM\_FW\_ACL\_ advanced permit ip any any rule-id 268434434 access-list CSM\_FW\_ACL\_ remark rule-id 268434434: ACCESS POLICY: FTD5506-1 - Default/1 access-list CSM\_FW\_ACL\_ remark rule-id 268434434: L4 RULE: DEFAULT ACTION RULE Additional Information: This packet will be sent to snort for additional processing where a verdict will be reached Phase: 5 Type: CONN-SETTINGS Subtype: Result: ALLOW Config: class-map class-default match any policy-map global\_policy class class-default set connection advanced-options UM\_STATIC\_TCP\_MAP service-policy global\_policy global Additional Information: Phase: 6 Type: NAT Subtype: Result: ALLOW Config: nat (inside,outside) source static Net\_192.168.75.0\_24bits Net\_192.168.75.0\_24bits destination static net Additional Information: Static translate 192.168.75.14/1111 to 192.168.75.14/1111 Phase: 7 Type: NAT Subtype: per-session Result: ALLOW Config: Additional Information: Phase: 8 Type: IP-OPTIONS Subtype: Result: ALLOW

Config: Additional Information: Phase: 9 Type: VPN Subtype: encrypt Result: ALLOW Config: Additional Information: Phase: 10 Type: NAT Subtype: rpf-check Result: ALLOW Config: nat (inside,outside) source static Net\_192.168.75.0\_24bits Net\_192.168.75.0\_24bits destination static net Additional Information: Phase: 11 Type: VPN Subtype: ipsec-tunnel-flow Result: ALLOW Config: Additional Information: Phase: 12 Type: NAT Subtype: per-session Result: ALLOW Config: Additional Information: Phase: 13 Type: IP-OPTIONS Subtype: Result: ALLOW Config: Additional Information: Phase: 14 Type: FLOW-CREATION Subtype: Result: ALLOW Config: Additional Information: New flow created with id 7226, packet dispatched to next module Result: input-interface: inside input-status: up

input-status: up input-line-status: up output-interface: outside output-status: up output-line-status: up Action: allow

NAT hit count verification:

<#root>

firepower#

show nat

```
Manual NAT Policies (Section 1)
1 (inside) to (outside) source static Net_192.168.75.0_24bits Net_192.168.75.0_24bits destination stati
    translate_hits = 9, untranslate_hits = 9
2 (inside) to (dmz) source static Host-A Host-B
    translate_hits = 26, untranslate_hits = 26
3 (inside) to (outside) source dynamic Net_192.168.75.0_24bits interface
    translate_hits = 98, untranslate_hits = 138
```

### Task 4. Configure Object NAT on FTD

Configure NAT as per these requirements:

| NAT Rule                                   | Auto NAT Rule |
|--------------------------------------------|---------------|
| NAT Type                                   | Static        |
| Insert                                     | In Section 2  |
| Source interface                           | inside*       |
| Destination interface                      | dmz*          |
| Original Source                            | 192.168.75.99 |
| Translated Source                          | 192.168.76.99 |
| Translate DNS replies that match this rule | Enabled       |

\*Use Security Zones for the NAT Rule

Solution:

Step 1. Configure the rule as per the task requirements as shown in the images.

| Add NAT Rule          |             |          |                       |                              |   |                                   |
|-----------------------|-------------|----------|-----------------------|------------------------------|---|-----------------------------------|
| NAT Rule:             | Auto NAT F  | tule     | *                     |                              |   |                                   |
| Type:                 | Static      |          | 💌 🕅 Enab              | le                           |   |                                   |
| Interface Objects     | Translation | PAT Pool | Advanced              |                              |   |                                   |
| Available Interface 0 | Objects 🖒   |          |                       | Source Interface Objects (1) |   | Destination Interface Objects (1) |
| Search by name        |             |          |                       | 📸 inside_zone                | 6 | dmz_zone                          |
| 🝰 outside_zone        |             |          |                       |                              |   |                                   |
| 🚔 dmz_zone            |             |          | Add to                |                              |   |                                   |
| 👬 inside_zone         |             |          | Source                |                              |   |                                   |
| 👬 Group1              |             |          | Add to<br>Destination |                              |   |                                   |
| Group2                |             |          |                       |                              |   |                                   |

| Add NAT Rule      |                               | ? ×                   |
|-------------------|-------------------------------|-----------------------|
| NAT Rule:         | Auto NAT Rule                 |                       |
| Type:             | Static   Enable               |                       |
| Interface Objects | Translation PAT Pool Advanced |                       |
| Original Packet   | Transl                        | ated Packet           |
| Original Source:* | obj-192.168.75.99 🗸 🕥 Transla | ted Source: Address   |
|                   |                               | obj-192.168.76.99 💙 🔾 |
| Original Port:    | тср 💌                         |                       |
|                   | Transla                       | ted Port:             |

| Add NAT Rule                              |                    |                |           |  |  |  |  |  |  |
|-------------------------------------------|--------------------|----------------|-----------|--|--|--|--|--|--|
| NAT Rule:                                 | Auto NA            | T Rule         | ~         |  |  |  |  |  |  |
| Type:                                     | Static             |                | ▼ Finable |  |  |  |  |  |  |
| Interface Objects                         | Translation        | PAT Pool       | Advanced  |  |  |  |  |  |  |
| Translate DNS re                          | plies that mat     | ch this rule   |           |  |  |  |  |  |  |
| Fallthrough to In                         | terface PAT(D      | estination Int | erface)   |  |  |  |  |  |  |
| IPv6                                      |                    |                |           |  |  |  |  |  |  |
| Net to Net Mapp                           | Net to Net Mapping |                |           |  |  |  |  |  |  |
| Do not proxy ARP on Destination Interface |                    |                |           |  |  |  |  |  |  |
| Perform Route L                           | ookup for Des      | tination Inter | face      |  |  |  |  |  |  |

Step 2. The result is as shown in the image.

| R                | ules            |     |                       |                              |                         |                          |                      |                       |                            |                        |
|------------------|-----------------|-----|-----------------------|------------------------------|-------------------------|--------------------------|----------------------|-----------------------|----------------------------|------------------------|
| đb               | Fiter by Device |     |                       |                              |                         |                          |                      |                       |                            |                        |
| Original Packet  |                 |     |                       |                              |                         |                          |                      | Тг                    | anslated Packet            |                        |
| *                | Direction       | Ту  | Source<br>Interface O | Destination<br>Interface Obj | Original<br>Sources     | Original<br>Destinations | Original<br>Services | Translated<br>Sources | Translated<br>Destinations | Translated<br>Services |
| NAT Rules Before |                 |     |                       |                              |                         |                          |                      |                       |                            |                        |
| 1                | **              | Sta | 📩 inside_zone         | 🔒 outside_zone               | Ret_192.168.75.0_24bits | net_10.1.1.0_24bits      |                      | Ret_192.168.75.0_24b  | a met_10.1.1.0_24bits      |                        |
| 2                | *               | Sta | 📩 inside_zone         | 📩 dmz_zone                   | 📻 Host-A                |                          |                      | 📻 Host-B              |                            |                        |
| 3                | +               | Dy  | 📩 inside_zone         | 📩 outside_zone               | Ret_192.168.75.0_24bits |                          |                      | 🥞 Interface           |                            |                        |
| •                | Auto NAT Rules  |     |                       |                              |                         |                          |                      |                       |                            |                        |
| *                | 4               | Sta | 🚠 inside_zone         | 👬 dmz_zone                   | 🚃 obj-192.168.75.99     |                          |                      | 📄 obj-192.168.76.99   |                            |                        |
| ٠                | NAT Rules After |     |                       |                              |                         |                          |                      |                       |                            |                        |

#### Verification:

<#root>

firepower#

show run nat

```
nat (inside,outside) source static Net_192.168.75.0_24bits Net_192.168.75.0_24bits destination static net
nat (inside,dmz) source static Host-A Host-B
nat (inside,outside) source dynamic Net_192.168.75.0_24bits interface
1
object network obj-192.168.75.99
nat (inside,dmz) static obj-192.168.76.99 dns
<#root>
firepower#
show nat
Manual NAT Policies (Section 1)
1 (inside) to (outside) source static Net_192.168.75.0_24bits Net_192.168.75.0_24bits destination stat:
    translate_hits = 9, untranslate_hits = 9
2 (inside) to (dmz) source static Host-A Host-B
    translate_hits = 26, untranslate_hits = 26
3 (inside) to (outside) source dynamic Net_192.168.75.0_24bits interface
    translate_hits = 98, untranslate_hits = 138
Auto NAT Policies (Section 2)
1 (inside) to (dmz) source static obj-192.168.75.99 obj-192.168.76.99 dns
    translate_hits = 0, untranslate_hits = 0
Verification with packet-tracer:
<#root>
firepower#
packet-tracer input inside tcp 192.168.75.99 1111 192.168.76.100 80
Phase: 1
Type: CAPTURE
Subtype:
Result: ALLOW
Config:
Additional Information:
MAC Access list
Phase: 2
Type: ACCESS-LIST
Subtype:
Result: ALLOW
Config:
Implicit Rule
```

Additional Information: MAC Access list Phase: 3 Type: ROUTE-LOOKUP Subtype: Resolve Egress Interface Result: ALLOW Config: Additional Information: found next-hop 192.168.76.100 using egress ifc dmz Phase: 4 Type: ACCESS-LIST Subtype: log Result: ALLOW Config: access-group CSM\_FW\_ACL\_ global access-list CSM\_FW\_ACL\_ advanced permit ip any any rule-id 268434434 access-list CSM\_FW\_ACL\_ remark rule-id 268434434: ACCESS POLICY: FTD5506-1 - Default/1 access-list CSM\_FW\_ACL\_ remark rule-id 268434434: L4 RULE: DEFAULT ACTION RULE Additional Information: This packet will be sent to snort for additional processing where a verdict will be reached Phase: 5 Type: CONN-SETTINGS Subtype: Result: ALLOW Config: class-map class-default match any policy-map global\_policy class class-default set connection advanced-options UM\_STATIC\_TCP\_MAP service-policy global\_policy global Additional Information: Phase: 6 Type: NAT Subtype: Result: ALLOW Config: object network obj-192.168.75.99 nat (inside,dmz) static obj-192.168.76.99 dns Additional Information: Static translate 192.168.75.99/1111 to 192.168.76.99/1111 Phase: 7 Type: NAT Subtype: per-session Result: ALLOW Config: Additional Information: Phase: 8 Type: IP-OPTIONS Subtype: Result: ALLOW Config: Additional Information: Phase: 9

Type: NAT Subtype: per-session Result: ALLOW Config: Additional Information: Phase: 10 Type: IP-OPTIONS Subtype: Result: ALLOW Config: Additional Information: Phase: 11 Type: FLOW-CREATION Subtype: Result: ALLOW Config: Additional Information: New flow created with id 7245, packet dispatched to next module Result: input-interface: inside input-status: up input-line-status: up output-interface: dmz output-status: up output-line-status: up Action: allow

### Task 5. Configure PAT Pool on FTD

Configure NAT as per these requirements:

| NAT Rule              | Manual NAT Rule  |
|-----------------------|------------------|
| NAT Type              | Dynamic          |
| Insert                | In Section 3     |
| Source interface      | inside*          |
| Destination interface | dmz*             |
| Original Source       | 192.168.75.0/24  |
| Translated Source     | 192.168.76.20-22 |

| Use the entire range (1-65535) | Enabled |
|--------------------------------|---------|
|--------------------------------|---------|

\*Use Security Zones for the NAT Rule

Solution:

Step 1. Configure the rule per task requirements as shown in the images.

| Add NAT Rule               |                             |               |                              |                                  |    |     |
|----------------------------|-----------------------------|---------------|------------------------------|----------------------------------|----|-----|
| NAT Rule:                  | Manual NAT Rule             | Insert:<br>le | In Category                  | NAT Rules After                  |    |     |
| Description:               |                             |               |                              |                                  |    |     |
| Interface Objects Tr       | anslation PAT Pool Advanced |               |                              |                                  |    |     |
| Available Interface Obj    | ects C                      | Source In     | terface Objects (1)          | Destination Interface Objects (1 | 1) |     |
| Search by name             |                             | 👬 inside      | _zone                        | 📩 dmz_zone                       |    | 8   |
| 击 outside_zone             |                             |               |                              |                                  |    |     |
| 👬 dmz_zone                 | Add to<br>Source            |               |                              |                                  |    |     |
| 👬 inside_zone              | - Bounce                    |               |                              |                                  |    |     |
| Group1                     | Add to<br>Destination       |               |                              |                                  |    |     |
| 👬 Group2                   |                             |               |                              |                                  |    |     |
|                            |                             |               |                              |                                  |    |     |
| Add NAT Rule               |                             |               |                              |                                  |    | ? × |
| NAT Rule: Ma               | anual NAT Rule 💌 In         | sert:         | In Category                  | ▼ NAT Rules After ▼              |    |     |
| Type: Dy                   | ynamic 👻 🗹 Enable           |               |                              |                                  |    |     |
| Description                |                             |               |                              |                                  |    | _   |
| Description:               |                             |               |                              |                                  |    |     |
| Interface Objects Transl   | lation PAT Pool Advanced    |               |                              |                                  |    |     |
| Original Packet            |                             |               | Translated Packet            |                                  |    |     |
| Original Source:*          | Net_192.168.75.0_24bits     | <b>~</b> ()   | Translated Source:           | Address                          | ~  |     |
|                            |                             |               |                              |                                  | ~  | 0   |
| Original Destination:      | Address                     | *             |                              |                                  |    | - I |
|                            |                             | × 🔾           | Translated Destination:      |                                  | *  | 0   |
| Original Source Port:      |                             | × 0           | Translated Source Port:      |                                  | ~  | 0   |
| Original Destination Port: |                             | <b>~</b> O    | Translated Destination Port: |                                  | ~  | 0   |

Step 2. Enable **Flat Port Range** with **Include Reserver Ports** which allows the use of the entire range (1-65535) as shown in the image.

| Add NAT Rule      |                         |                            |               |                 | ? × |
|-------------------|-------------------------|----------------------------|---------------|-----------------|-----|
| NAT Rule:         | Manual NAT Rule         | ✓ Insert:                  | In Category 💌 | NAT Rules After |     |
| Type:             | Dynamic                 | ▼ Enable                   |               |                 |     |
| Description:      |                         |                            |               |                 |     |
| Interface Objects | Translation PAT Pool    | Advanced                   |               |                 |     |
| Enable PAT Pool   | ]                       |                            |               |                 |     |
| PAT:              | Address                 | r ige-192.168.76.20-22 💌 🔇 |               |                 |     |
|                   | Use Round Robin Allocat | tion                       |               |                 |     |
|                   | Extended PAT Table      | _                          |               |                 |     |
|                   | Flat Port Range         |                            |               |                 |     |
|                   | Include Reserve Ports   |                            |               |                 |     |

Step 3. The result is as shown in the image.

| R          | des               |     |                     |                             |                         |                          |                      |                         |                            |                        |                                    |      | -        |
|------------|-------------------|-----|---------------------|-----------------------------|-------------------------|--------------------------|----------------------|-------------------------|----------------------------|------------------------|------------------------------------|------|----------|
| <i>8</i> b | Fiber by Device   |     |                     |                             |                         |                          |                      |                         |                            |                        |                                    | 0    | Add Rule |
|            |                   |     |                     |                             | 0                       | riginal Packet           |                      | Trans                   | lated Packet               |                        |                                    |      |          |
| •          | Direction         | т   | Source<br>Interface | Destination<br>Interface Ob | Original<br>Sources     | Original<br>Destinations | Original<br>Services | Translated<br>Sources   | Translated<br>Destinations | Translated<br>Services | Options                            |      |          |
| ٠          | NAT Rules Bef     | ore |                     |                             |                         |                          |                      |                         |                            |                        |                                    |      |          |
| 1          | *                 | St  | 🚠 inside_zone       | 🔒 outside_zone              | Ret_192.168.75.0_24bits | net_10.1.1.0_24bits      |                      | Ret_192.168.75.0_24bits | net_10.1.1.0_24bit         |                        | 🍓 Dns:false                        |      | /8       |
| 2          | 4                 | St  | 👍 inside_zone       | 👍 dmz_zone                  | Host-A                  |                          |                      | 🚃 Host-B                |                            |                        | 🝓 Dns:false                        |      | /6       |
| 3          | +                 | Dy  | 📩 inside_zone       | 🔒 outside_zone              | Ret_192.168.75.0_24bits |                          |                      | 🝓 Interface             |                            |                        | 🍓 Dns:false                        |      | /8       |
| ٠          | Auto NAT Rule     | 5   |                     |                             |                         |                          |                      |                         |                            |                        |                                    |      |          |
| *          | 4                 | St  | 🚲 inside_zone       | 🚠 dmz_zone                  | 🚃 obj-192.168.75.99     |                          |                      | 🚎 obj-192.168.76.99     |                            |                        | 🝓 Dns:true                         |      | /8       |
| ٠          | ▼ NAT Rules After |     |                     |                             |                         |                          |                      |                         |                            |                        |                                    |      |          |
| 4          | +                 | Dy  | 📩 inside_zone       | 📩 dmz_zone                  | Ret_192.168.75.0_24bits |                          |                      | mange-192.168.76.20-22  |                            |                        | Dns:false<br>difat<br>dinclude-res | erve | / 9      |
| _          |                   |     |                     |                             |                         |                          |                      |                         |                            |                        |                                    | _    |          |

#### Verification:

<#root>

firepower#

show run nat

```
nat (inside,outside) source static Net_192.168.75.0_24bits Net_192.168.75.0_24bits destination static net
nat (inside,dmz) source static Host-A Host-B
nat (inside,outside) source dynamic Net_192.168.75.0_24bits interface
!
object network obj-192.168.75.99
nat (inside,dmz) static obj-192.168.76.99 dns
!
nat (inside,dmz) after-auto source dynamic Net_192.168.75.0_24bits pat-pool range-192.168.76.20-22 flat
```

The rule is in Section 3:

#### firepower#

show nat

```
Manual NAT Policies (Section 1)
1 (inside) to (outside) source static Net_192.168.75.0_24bits Net_192.168.75.0_24bits destination stati
    translate_hits = 9, untranslate_hits = 9
2 (inside) to (dmz) source static Host-A Host-B
    translate_hits = 26, untranslate_hits = 26
3 (inside) to (outside) source dynamic Net_192.168.75.0_24bits interface
    translate_hits = 98, untranslate_hits = 138
Auto NAT Policies (Section 2)
1 (inside) to (dmz) source static obj-192.168.75.99 obj-192.168.76.99 dns
    translate_hits = 1, untranslate_hits = 0
Manual NAT Policies (Section 3)
1 (inside) to (dmz) source dynamic Net_192.168.75.0_24bits pat-pool range-192.168.76.20-22 flat include-
    translate_hits = 0, untranslate_hits = 0
```

Packet-tracer verification:

<#root>

firepower#

packet-tracer input inside icmp 192.168.75.15 8 0 192.168.76.5

Phase: 1 Type: CAPTURE Subtype: Result: ALLOW Config: Additional Information: MAC Access list Phase: 2 Type: ACCESS-LIST Subtype: Result: ALLOW Config: Implicit Rule Additional Information: MAC Access list Phase: 3 Type: ROUTE-LOOKUP Subtype: Resolve Egress Interface Result: ALLOW Config: Additional Information: found next-hop 192.168.76.5 using egress ifc dmz Phase: 4 Type: ACCESS-LIST Subtype: log Result: ALLOW

Config: access-group CSM\_FW\_ACL\_ global access-list CSM\_FW\_ACL\_ advanced permit ip any any rule-id 268434434 access-list CSM\_FW\_ACL\_ remark rule-id 268434434: ACCESS POLICY: FTD5506-1 - Default/1 access-list CSM\_FW\_ACL\_ remark rule-id 268434434: L4 RULE: DEFAULT ACTION RULE Additional Information: This packet will be sent to snort for additional processing where a verdict will be reached Phase: 5 Type: CONN-SETTINGS Subtype: Result: ALLOW Config: class-map class-default match any policy-map global\_policy class class-default set connection advanced-options UM\_STATIC\_TCP\_MAP service-policy global\_policy global Additional Information: Phase: 6 Type: NAT Subtype: Result: ALLOW Config: nat (inside,dmz) after-auto source dynamic Net\_192.168.75.0\_24bits pat-pool range-192.168.76.20-22 flat Additional Information: Dynamic translate 192.168.75.15/0 to 192.168.76.20/11654 Phase: 7 Type: NAT Subtype: per-session Result: ALLOW Config: Additional Information: Phase: 8 Type: IP-OPTIONS Subtype: Result: ALLOW Config: Additional Information: Phase: 9 Type: INSPECT Subtype: np-inspect Result: ALLOW Config: class-map inspection default match default-inspection-traffic policy-map global\_policy class inspection\_default inspect icmp service-policy global\_policy global Additional Information: Phase: 10 Type: INSPECT Subtype: np-inspect Result: ALLOW Config:

Phase: 11 Type: NAT Subtype: rpf-check Result: ALLOW Config: nat (inside,dmz) after-auto source dynamic Net\_192.168.75.0\_24bits pat-pool range-192.168.76.20-22 flat Additional Information: Phase: 12 Type: NAT Subtype: per-session Result: ALLOW Config: Additional Information: Phase: 13 Type: IP-OPTIONS Subtype: Result: ALLOW Confia: Additional Information: Phase: 14 Type: FLOW-CREATION Subtype: Result: ALLOW Config: Additional Information: New flow created with id 7289, packet dispatched to next module Result: input-interface: inside input-status: up input-line-status: up output-interface: dmz output-status: up output-line-status: up Action: allow

## Verify

Use this section in order to confirm that your configuration works properly.

Verification has been explained in the individual task sections.

## Troubleshoot

Additional Information:

This section provides information you can use in order to troubleshoot your configuration.

Open the **Advanced Troubleshooting** page on the FMC, run the packet-tracer and then run the **show nat pool** command.

Note: The entry that uses the entire range as shown in the image.

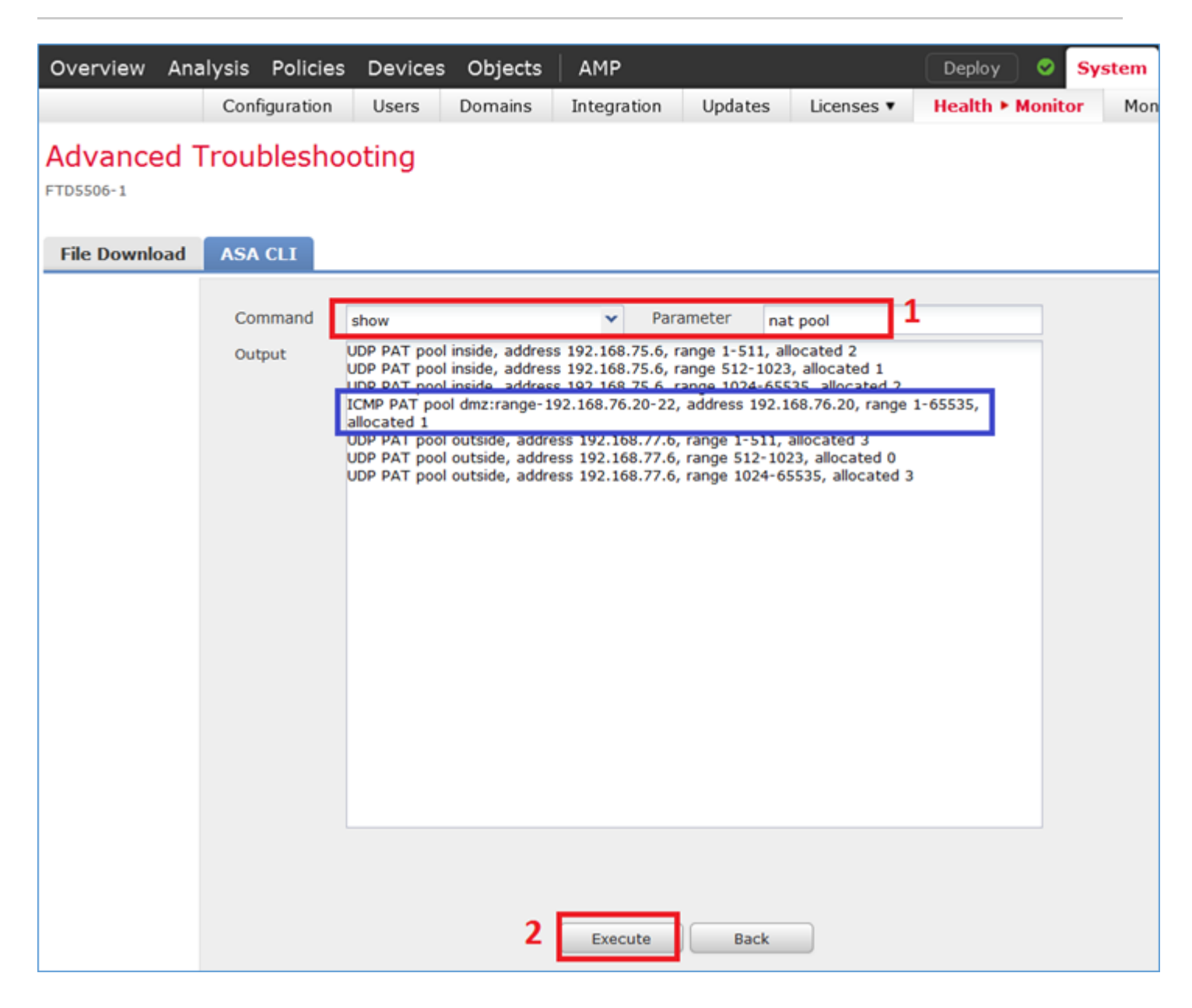

## **Related Information**

• All versions of the Cisco Firepower Management Center configuration guide can be found here:

Navigating the Cisco Secure Firewall Threat Defense Documentation

• Cisco Global Technical Assistance Center (TAC) strongly recommends this visual guide for in-depth practical knowledge on Cisco Firepower Next Generation Security Technologies, which includes the ones mentioned in this article:

Cisco Press - Firepower Threat Defense

• For all Configuration and Troubleshooting TechNotes that pertain to Firepower technologies:

Cisco Secure Firewall Management Center

<u>Technical Support & Documentation - Cisco Systems</u>